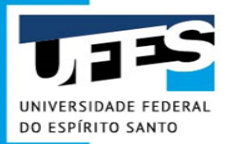

# Elaboração do Documento de Formalização de Demanda - DFD

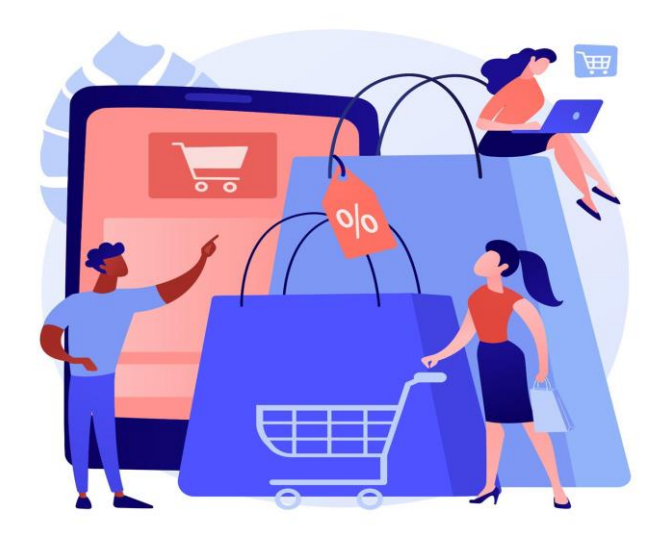

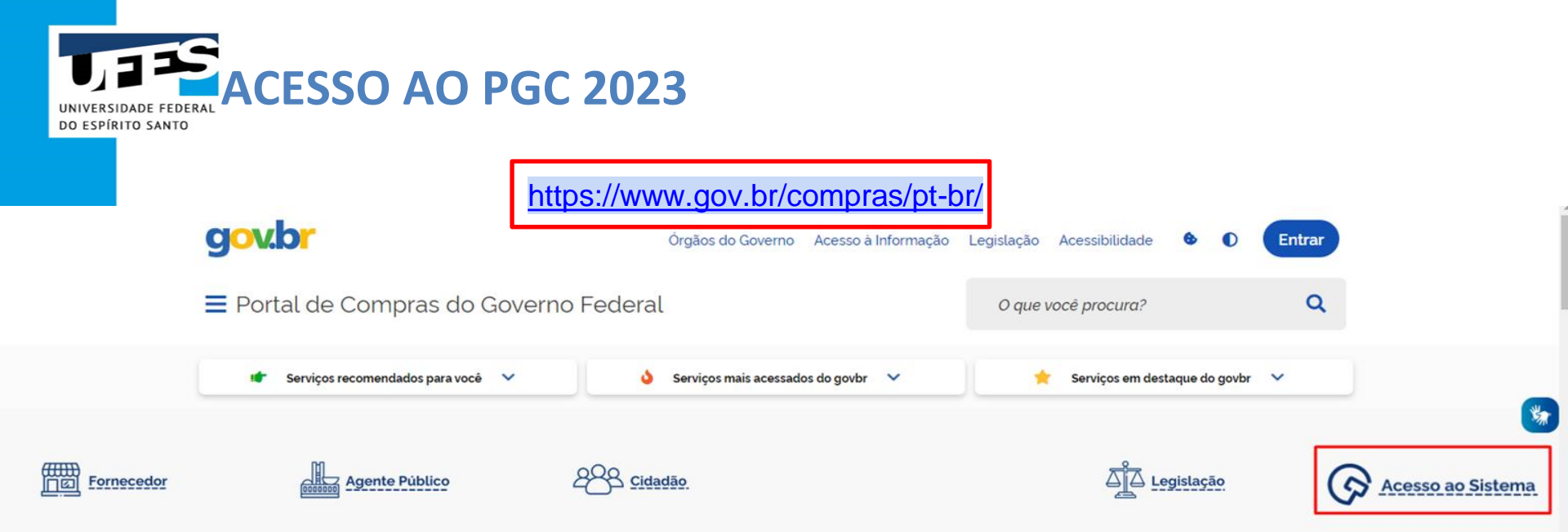

O Compras.gov.br une fornecedores interessados em aumentar o seu faturamento e a administração pública em busca das melhores soluções de mercado. Faça parte desta história.

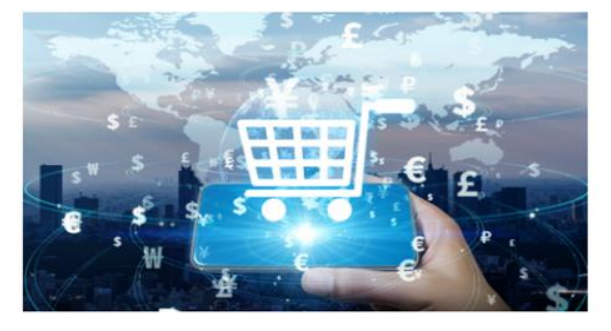

Seja um fornecedor

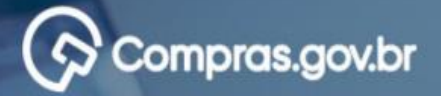

#### Bem-vindo ao Compras.gov.br!

Estamos de cara nova, reunindo esforços para fornecer **uma nova experiência** aos nossos usuários.

Preencha as informações ao lado para entrar no sistema. Não tem acesso ao sistema? Clique na opção **Quero me Cadastrar**.

**ÚLTIMAS NOTÍCIAS** 

Publicações no DOU - Ponto Facultativo 11/10/2021

Publicado em 07/10/2021

Fornecedor do governo, temos uma surpresa pra você!

Publicado em 06/10/2021

**Todas as Noticias** 

MINISTÉRIO DA ECONOMIA

#### Perguntas Frequentes Posso Ajudar?

## Acesse sua Conta

Selecione o perfil desejado.

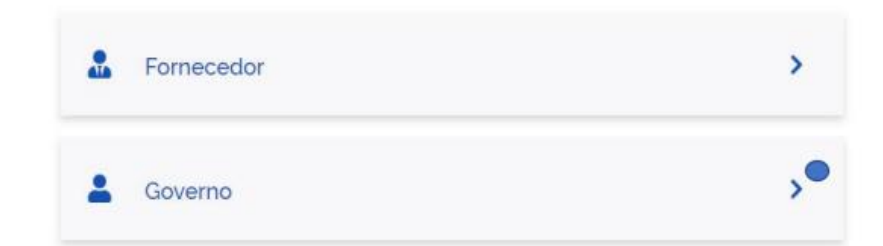

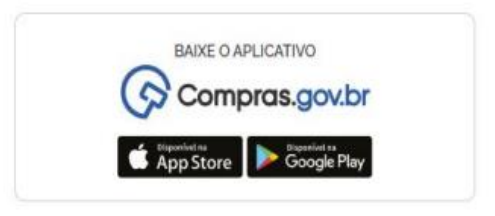

.

# Compras.gov.br

#### Bem-vindo ao Compras.gov.br!

Estamos de cara nova, reunindo esforços para fornecer uma nova experiência aos nossos usuários.

Preencha as informações ao lado para entrar no sistema. Não tem acesso ao sistema? Clique na opção Quero me Cadastrar.

ÚLTIMAS NOTÍCIAS

#### Comunicado nº 9/2022 - Indisponibilidade no DOU

Constam nos nossos registros 57 (cinquenta e sete) pregões eletrônicos, 02 duas tomadas de preço e 01 (um) RDC que não tiveram suas publicações realizadas no DOU.

Publicado em 30/08/2022

#### Migração de itens do PGC 2022 para o novo PGC 2023

Salba como preparar os planos para o novo sistema de planejamento e gerenciamento das contratações

Publicado em 08/07/2022

#### **Todas as Noticias**

## Acesse sua Conta

Selecione o perfil desejado.

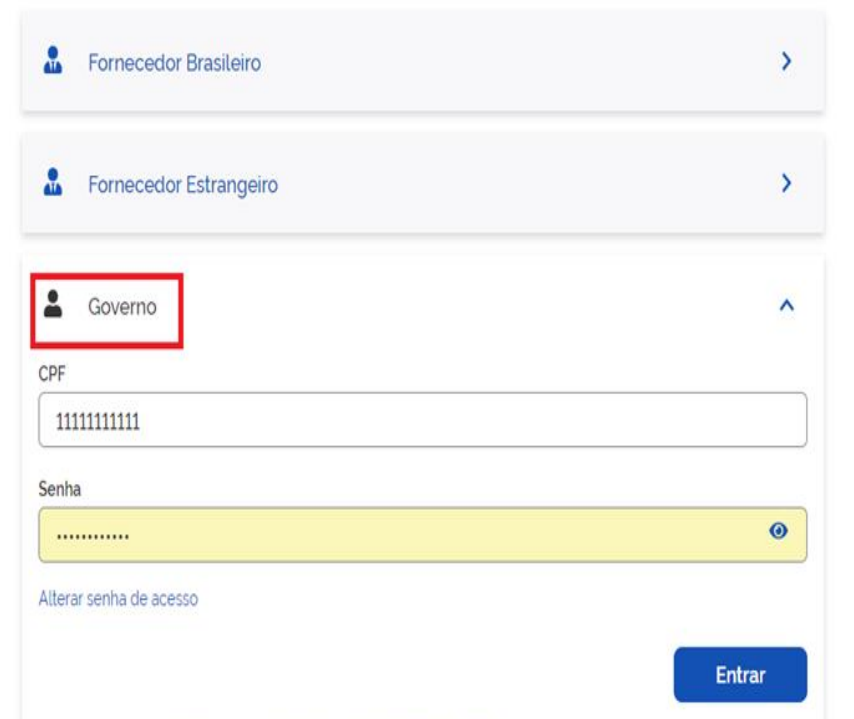

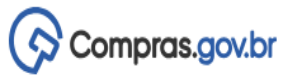

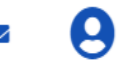

Criar •

Demandas (DFD)

Gestão de Riscos

👚 📏 Área de Trabalho

# Área de Trabalho

#### Esta é a sua área de trabalho do **Compras.gov.br**

Aqui estão reunidas suas tarefas diárias nos quadros abaixo, divididos em três cards - Planejamento da Contratação, Seleção do Fornecedor e Compras Finalizadas. É

possível gerir e favoritar a sua compra, além de acompanhar os seus processos.

Também é possível visualizar as ações a serem realizadas por meio do Painel Pendências, bem como acompanhar as mensagens e acessar todas as compras realizadas. Para mais informações, acesse o Portal de Compras do Governo Federal!

| Planejamento da Contratação (1110)          | 3 ☆ ₹ |
|---------------------------------------------|-------|
| Gestão de Riscos 153046 - 9/2024 Publicado  | :     |
| CTP 153046 - 27/2024 Rascunho Visualizar    | ł     |
| Concluido                                   | :     |
| Gestão de Riscos 154421 - 18/2024 Concluído | :     |
| CTP 153046 - 26/2024 Rascunho Visualizar    | :     |
| Gestão de Riscos 154421 - 17/2024 Concluido | :     |

| Seleção do Fornecedor (13)                                                               | 3 ☆ ₹       |
|------------------------------------------------------------------------------------------|-------------|
| <ul> <li>Pregão Eletrônico 153046 - 90051/2024 Em Julgamento</li> <li>Julgar</li> </ul>  | :           |
| <ul> <li>Pregão Eletrônico 154421 - 90001/2024 Em Julgamento</li> <li>Julgar</li> </ul>  | :           |
| Pregão Eletrônico 153048 - 90004/2024 Aguardando Abe<br>Configurar sessão pública        | ertura Sess |
| Pregão Eletrônico 154421 - 90002/2024 Aguardando Abe<br>Configurar sessão pública        | rtura Sess  |
| <ul> <li>Pregão Eletrônico 154421 - 23/2023 Em Adjudicação</li> <li>Adjudicar</li> </ul> | :           |
| Pregão Eletrônico 153048 - 90003/2024 Aguardando Aba<br>Configurar sessão pública        | ertura Sess |

|                                                                                                    | ETP                                                                    |  |  |
|----------------------------------------------------------------------------------------------------|------------------------------------------------------------------------|--|--|
| Compras Finalizadas (524)                                                                               | Artefato Digital                                                       |  |  |
| <ul> <li>Pregão Eletrônico (Legado) 154421 - 46/202</li> <li><u>Visualizar atas e termos</u></li> </ul> | Pedido de Cotação Eletrônica<br>Dispensa<br>Eletrônica/Inexigibilidade |  |  |
| Inexigibilidade 154421 - 9/2024 Encerrada <u>Visualizar</u>                                             | IRP<br>Licitação                                                       |  |  |
| Dispensa de Licitação 153046 - 7/2024 En<br><u>Visualizar</u>                                           | Novo Divulgação                                                        |  |  |
| Dispensa de Licitação 153046 - 4/2024 En <u>Visualizar</u>                                              | cerrada                                                                |  |  |
| Pregão Eletrônico (Legado) 153046 - 74/203<br>Visualizar atas e termos                                  | 23 Homologado                                                          |  |  |
| Pregão Eletrônico (Legado) 153048 - 16/20<br>Visualizar atas e termos                                   | 23 Homologado                                                          |  |  |

Ano, Número ou UAS

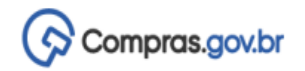

👫 👌 Documentos de Formalização de Demandas

## Documentos de Formalização de Demandas

+ Criar

Utilize esse espaço para pesquisar, editar, excluir, criar um novo ou criar um artefato do tipo Documento de Formalização da Demanda baseado em um já existente.

| - F<br>PCA                     | Filtro<br>A |                           |         | Termo a ser pesquisado                                    |                                                  |                    |      |    |   |   |  |
|--------------------------------|-------------|---------------------------|---------|-----------------------------------------------------------|--------------------------------------------------|--------------------|------|----|---|---|--|
| PCA 2023 - Em elaboração 🛛 🗙 🗸 |             |                           | × •     | Pesquise pelos termos desejados, a partir de 3 caracteres |                                                  |                    |      |    | ٩ |   |  |
| Meu                            | ıs DFDs     | DFDs da minha UASG        | Lixeira |                                                           |                                                  |                    |      |    |   |   |  |
| 0                              | DFD         | Área Requisitante         | D       | escrição Sucinta do Objeto                                | Estimativa Preliminar do<br>Valor da Contratação | Situação           | Açõe | is |   |   |  |
|                                | 7/2022      |                           |         |                                                           |                                                  | Rascunho           | ľ    | ľ  | 0 | : |  |
|                                | 6/2022      | 2 Setor de Recursos Human | os D    | escreva aqui de forma sucinta o                           | 0                                                | Rascunho           | ľ    | ľ  | 0 | : |  |
|                                | 5/2022      | Setor de Recursos Human   | os D    | escreva aqui de forma sucinta o                           | o R\$ 495.000,00                                 | Aguardando Análise | Ø    | Ľ  | 0 |   |  |

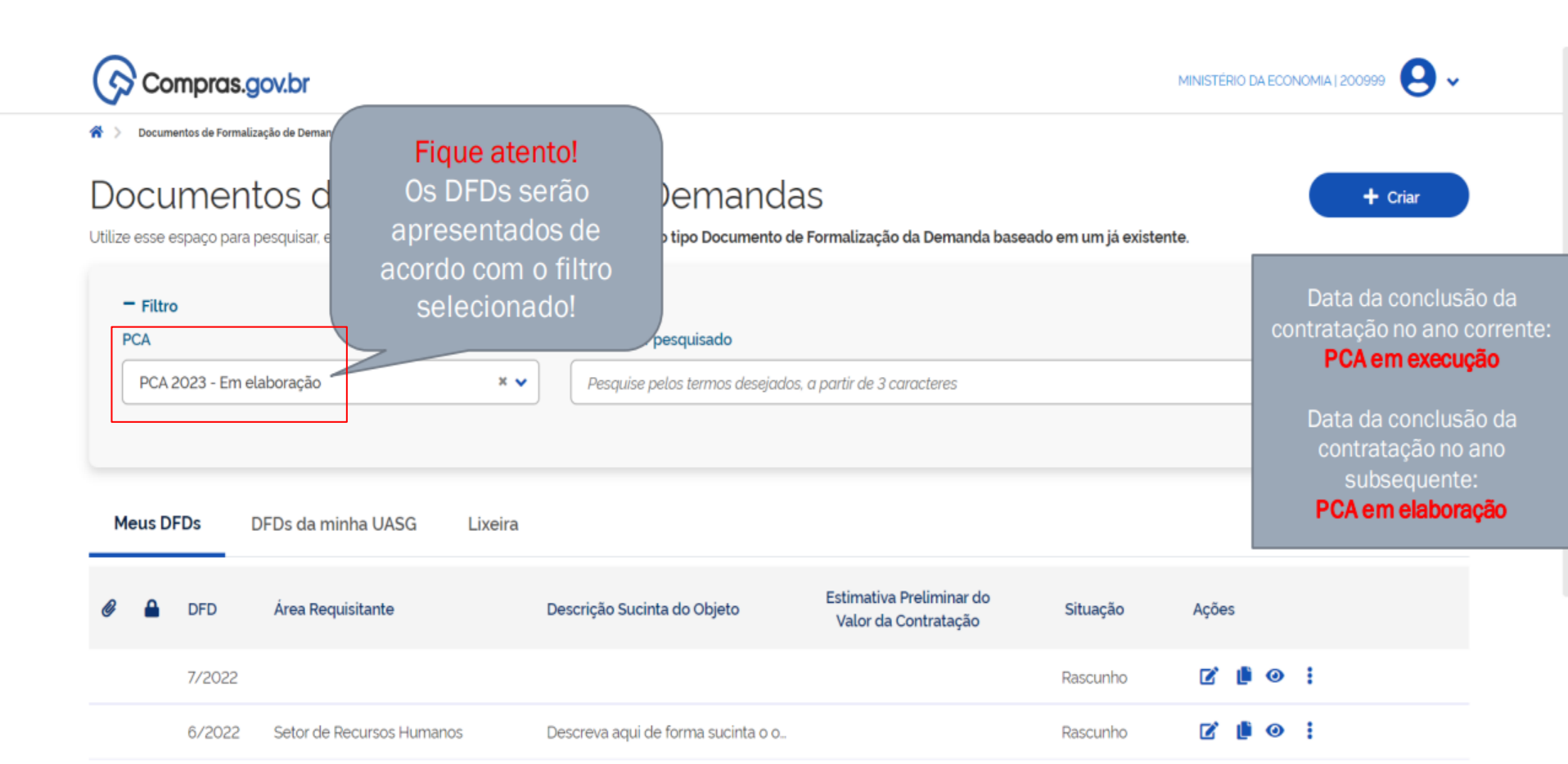

R\$ 495.000.00

Aguardando Análise

R

0

Descreva aqui de forma sucinta o o...

5/2022

Setor de Recursos Humanos

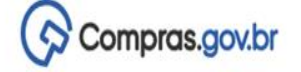

| Documento de Formalização da<br>Demanda<br>RASCUNHO                                                | <ul> <li>Planejamento e Gerenciamento de O</li> <li>Informações Gerais O</li> <li>Numero do pocumento de Demanda</li> </ul> | Contratações > Documento de Formal<br>FOTTTatuzação นิส | ização da Demanda № 43/2024<br>εαπασο por<br>Sueila dos Santos Rocha | Voltar     Enviar DF |
|----------------------------------------------------------------------------------------------------|----------------------------------------------------------------------------------------------------|---------------------------------------------------------|----------------------------------------------------------------------|----------------------|
| 🔒 🏭 🖱 🖪                                                                                            | 43/2024                                                                                                    | Escolher a data quando se deseja                        | em função de<br>que o <mark>produto</mark>                           |                      |
| <ul> <li>SEÇÕES DO DOCUMENTO</li> <li>Documento de Formalização da 0/4</li> <li>Demanda</li> </ul> | Data da conclusão da Contr                                                                                                  | esteja disponivel p<br>Almoxarifado.                    | Pró-Reitoria de Administração - PR                                   |                      |
| <ol> <li>Informações Gerais</li> <li>Justificativa de</li> </ol>                                   | Descrição sucinta do objeto                                                                                                 | o (200 caracteres restantes)                            |                                                                      |                      |
| Necessidade<br>3. Materiais/Serviços                                                               | Prioridade                                                                                                    |                                                         |                                                                      |                      |
| <ul><li>4. Responsáveis</li><li>+ Criar campo</li></ul>                                            | Baixa                                                                                                    | •                                                       |                                                                      |                      |
| <ul><li>Acompanhamento</li><li>Relacionamentos</li></ul>                                           | Justificativa de Prioridade                                                                                                 | 0                                                       |                                                                      |                      |

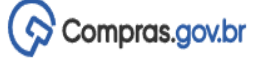

## ocumento de Formalização da emanda ASCUNHO

🔒 🔐 🖱 🖪

- SEÇÕES DO DOCUMENTO
- Documento de Formalização da Demanda

0/4

#### 1. Informações Gerais

- 2. Justificativa de Necessidade
- 3. Materiais/Serviços
- 4. Responsáveis
- + Criar campo
- Acompanhamento
- Relacionamentos

PCA

2023 - Em elaboração

|                                                                                                    | UNIVERSIDADE FEDERAL DO ESPIRITO SANTO/ES   153046 🛛 😔 🐱           |  |
|----------------------------------------------------------------------------------------------------|--------------------------------------------------------------------|--|
| Planejamento e Gerenciamento de Contratações > Documento de Formalização da Demanda Nº 316/2022             |                                                                    |  |
| 1. Informações Gerais 💡                                                                                     | Voltar     Enviar DFD                                              |  |
| Informação. Antes de editar o documento confira as informações abaixo e certifique-se que está editando o a | artefato correto, pois as alterações serão salvas automaticamente. |  |

| Vúmero do Documento de Formalização da Demanda<br>316/2022 A Área Requisitante é a área<br>gestora do orçamento, o que na<br>UFES corresponde à UNIDADE<br>GESTORA. |                                             |    | Ao se definir a Área<br>Requisitante este campo é<br>preenchido automaticamente            |
|----------------------------------------------------------------------------------------------------|---------------------------------------------|----|--------------------------------------------------------------------------------------------|
| Data da conclusão da Contratação 🔞                                                                                                    | Área Requisitante 💡                         | UA | SG Destino do DFD 😯                                                                        |
| dd/mm/aaaa 🗖                                                                                                    | Selecione uma Área Requisitante             | •  | Selecione uma UASG 🔹 🗸                                                                     |
| Descrição sucinta do objeto (200 caracteres restantes)                                                                                                    |                                             | ٩  |                                                                                            |
|                                                                                                    | Biblioteca Central - BC (CONSUMO)           |    | ATENÇÃO: A Unidade Gestora<br>deve ser escolhida segundo a<br>natureza dos itens - consumo |
| Prioridade                                                                                                    | Biblioteca Central - BC (PERMANENTE)        |    | permanente ou serviço - que                                                                |
| Baixa                                                                                                    | Biblioteca Central - BC (SERVIÇO)           |    | não deve-se incluir materiais de                                                           |
| Justificativa de Prioridade 🔞                                                                                                    | Centro de Ciências da Saúde - CCS (CONSUMO) | C  | exemplo, <u>em um mesmo DFD</u> .                                                          |

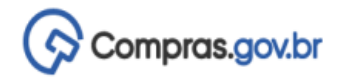

MINISTÉRIO DA ECONOMIA | 200999 🤤 🗸

SEÇÕES DO DOCUMENTO

🔐 🕲

4

- Documento de 0/4
   Formalização da Demanda
  - 1. Informações Gerais
  - 2. Justificativa de Necessidade
  - 3. Materiais/Serviços
  - 4. Responsáveis
- Acompanhamento

PCA 2023 - Em elaboração

| Data Prevista para a Cor   | nclusão do Processo 🛛 😯        | Este campo deve conter um resumo do objeto do DFD, de modo que não deve ser descrito apenas    |
|----------------------------|--------------------------------|------------------------------------------------------------------------------------------------|
| 08/05/2023                 | Ö                              | um item em específico. Exemplo: aquisição de materiais laboratoriais para atender ao Centro de |
| Descrição Sucinta do Ob    | ojeto (141 caracteres restante | Ciências da Saúde durante o ano de 2023.                                                       |
| Descreva aqui de fo        | orma sucinta o objeto de si    | ua contratação.                                                                                |
| Prioridade                 |                                |                                                                                                |
| Baixa                      | ~                              |                                                                                                |
| Justificativa de Prioridac | de 🕜                           |                                                                                                |

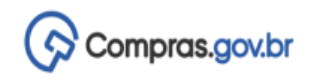

MINISTÉRIO DA ECONOMIA | 20099

Documento de Formalização da Demanda

RASCUNHO

🔒 🏤 🖱

SEÇÕES DO DOCUMENTO

 Documento de Formalização da Demanda 1/4

0

1. Informações Gerais

2. Justificativa de Necessidade

3. Materiais/Serviços

4. Responsáveis

✓ Acompanhamento

| > Documentos de Formalização de Deman | ndas > Documento de Formalização da Demanda Nº 5/20                                                  | 022                                                                   |        |
|---------------------------------------|----------------------------------------------------------------------------------------------------|-----------------------------------------------------------------------|--------|
| . Informações Gerais 💡                |                                                                                                    |                                                                       | Vottar |
| Data Prevista para a Conclusão        | o do Processo (                                                                                      | Área Requisitante (                                                   |        |
| 08/05/2023                            |                                                                                                    | Setor de Recursos Humanos                                             | × •    |
| Descrição Sucinta do Objeto (1        | 133 caracteres restantes)                                                                            |                                                                       |        |
| Art. 8 –<br>em l<br>Prioridade        | VI - grau de prioridade da con<br>baixo, médio ou alto, de acordo<br>abelecida pelo órgão ou pela er | mpra ou da contratação<br>o com a metodologia<br>ntidade contratante; |        |
| Baixa                                 | •                                                                                                    |                                                                       |        |
| Baixa                                 |                                                                                                    |                                                                       |        |
| Média                                 |                                                                                                    |                                                                       |        |
| Alta                                  |                                                                                                    |                                                                       |        |

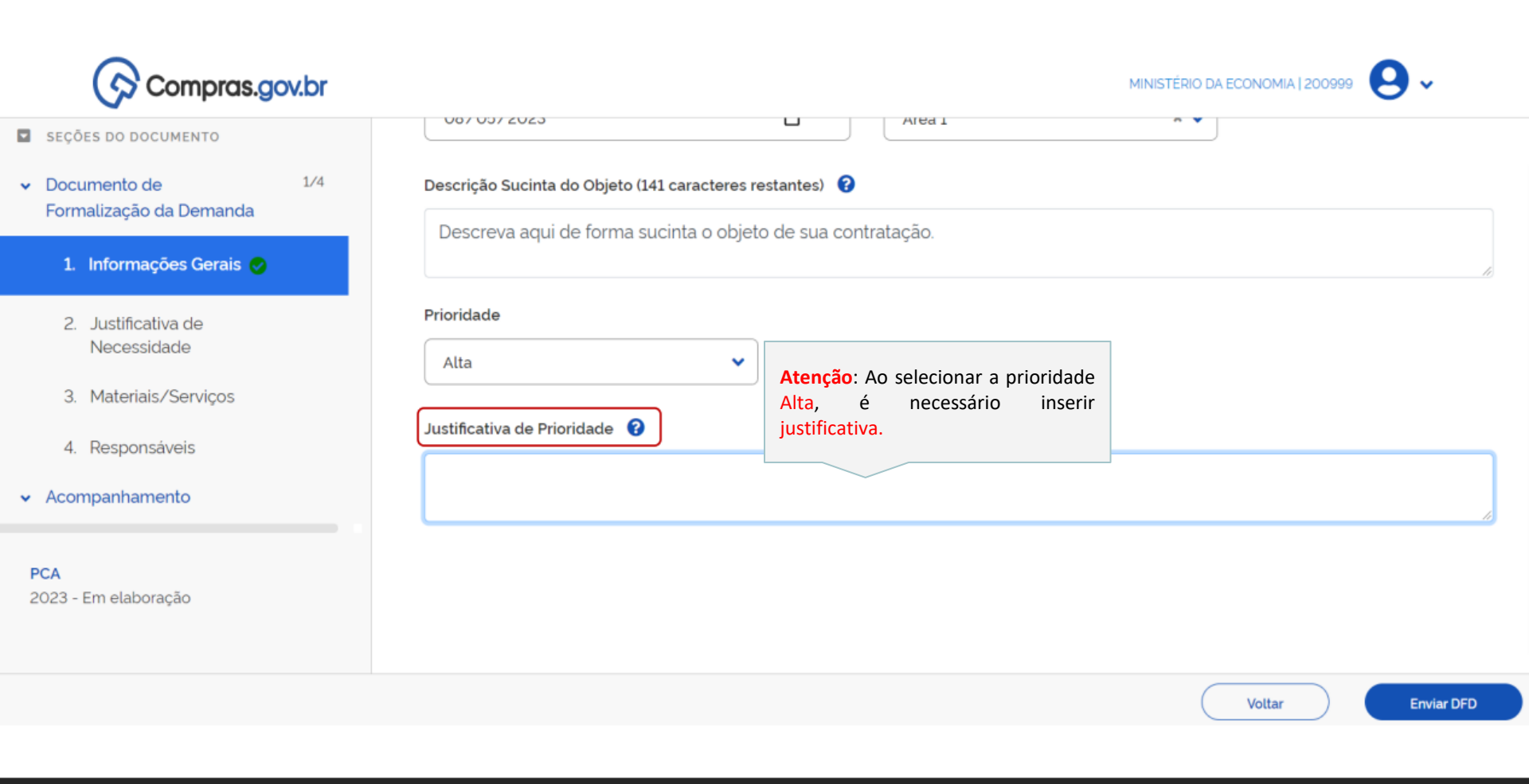

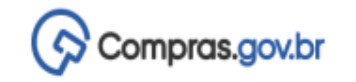

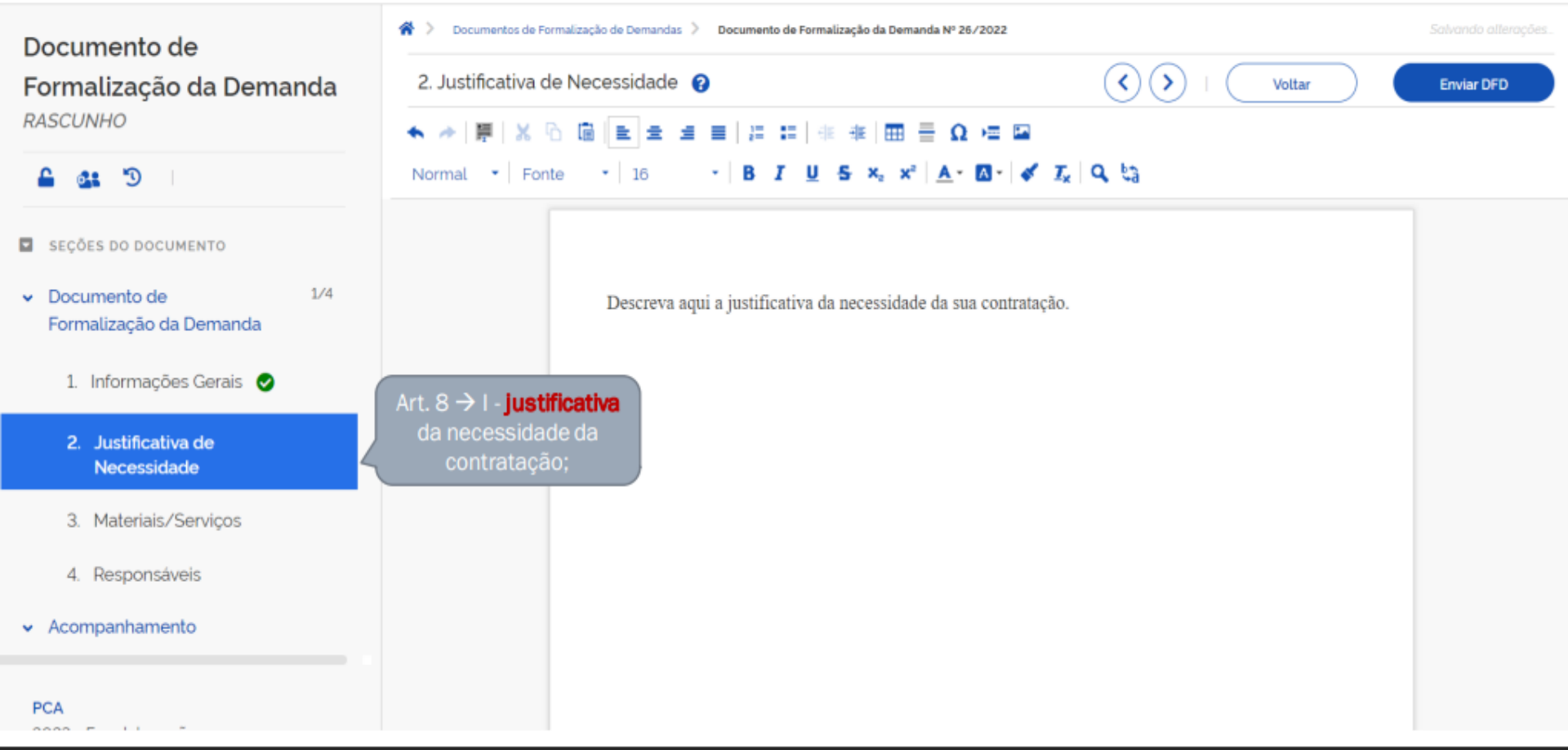

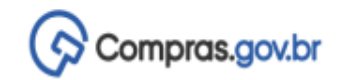

Documento de Formalização da Demanda RASCUNHO

🔒 🄐 🖱 I

SEÇÕES DO DOCUMENTO

 Documento de Formalização da Demanda 2/4

Ø

1. Informações Gerais

 Justificativa de Necessidade

3. Materiais/Serviços

4. Responsáveis

Acompanhamento

PCA 2023 - Em elaboração

| Todas as alterações foram salvas automaticamente                                                                                                    |
|----------------------------------------------------------------------------------------------------|
| Voltar         Enviar DFD                                                                                                    |
| + Adicionar                                                                                                    |
|                                                                                                    |
| ٩                                                                                                    |
| A demanda <b>deverá ser incluída</b> no DFD <b>por CLASSES DE</b><br><b>MATERIAIS</b> , que poderão ser <b>localizadas</b> , no PGC, através<br>da pesquisa <b>pelo objeto ou pela classe dos materiais</b> a<br>serem incluídos no DFD |
|                                                                                                    |

Atenção. Nenhum material incluído. Para registrar novo material, clique na opção Adicionar.

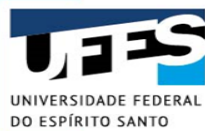

# Inclusão da Classe através da pesquisa do objeto a ser adquirido

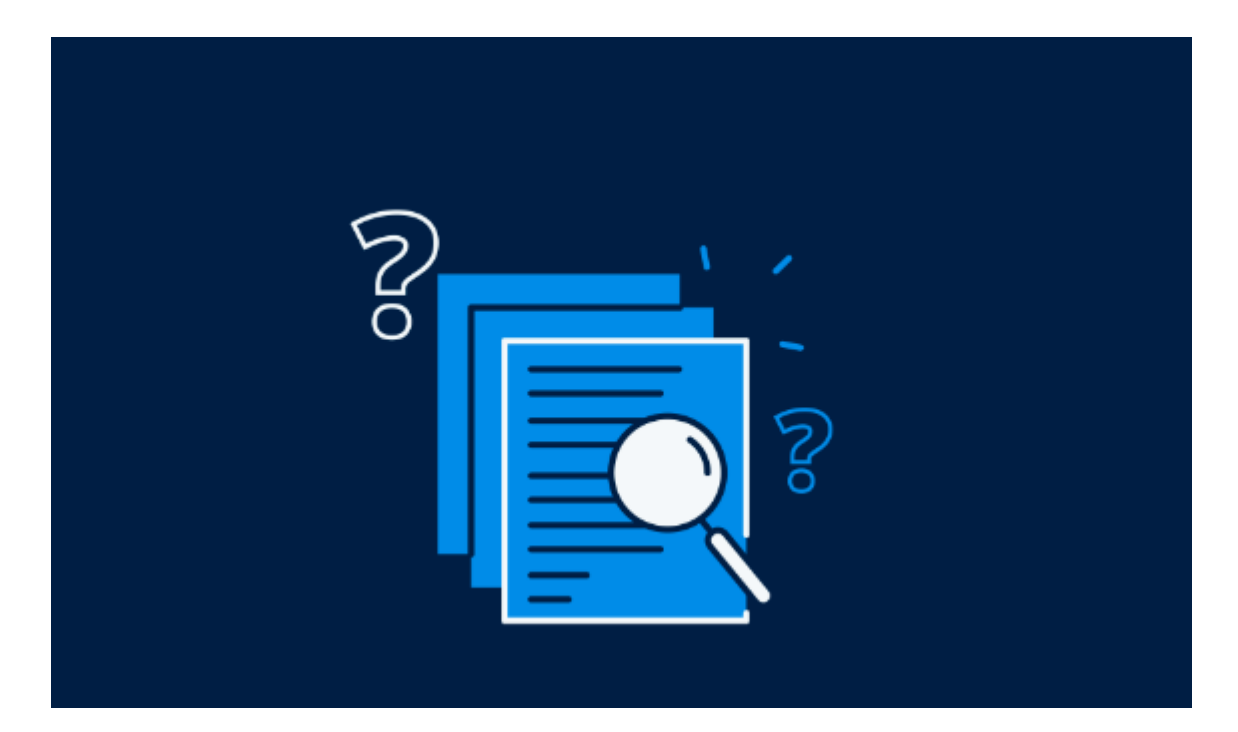

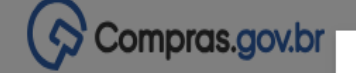

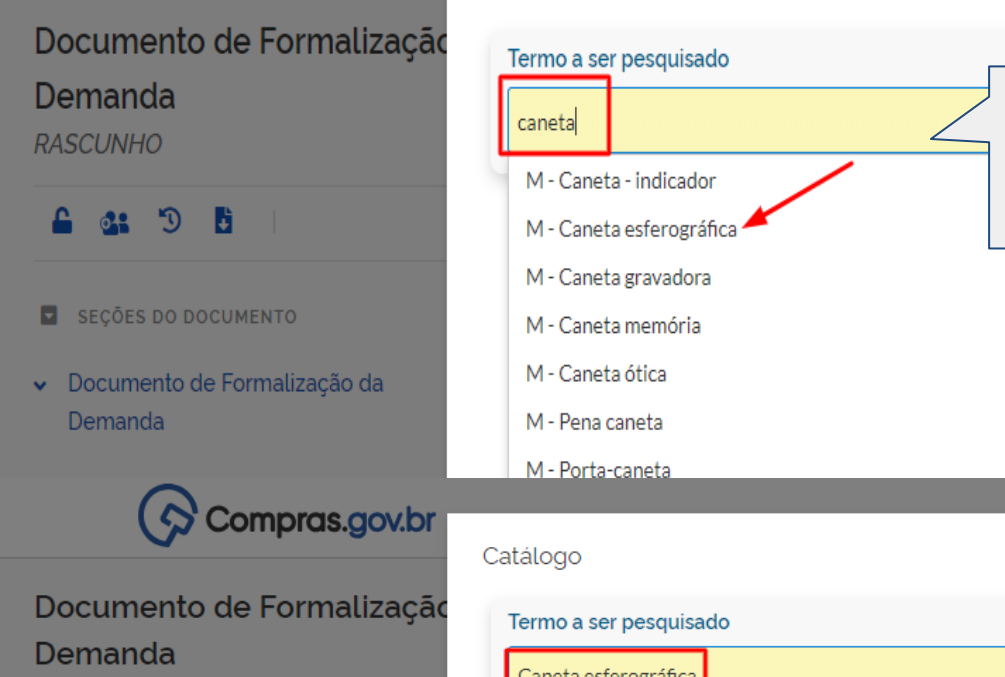

RASCUNHO

🔒 🔐 🖱 🗄 🗌

- SEÇÕES DO DOCUMENTO
- Documento de Formalização da Demanda

#### Catálogo

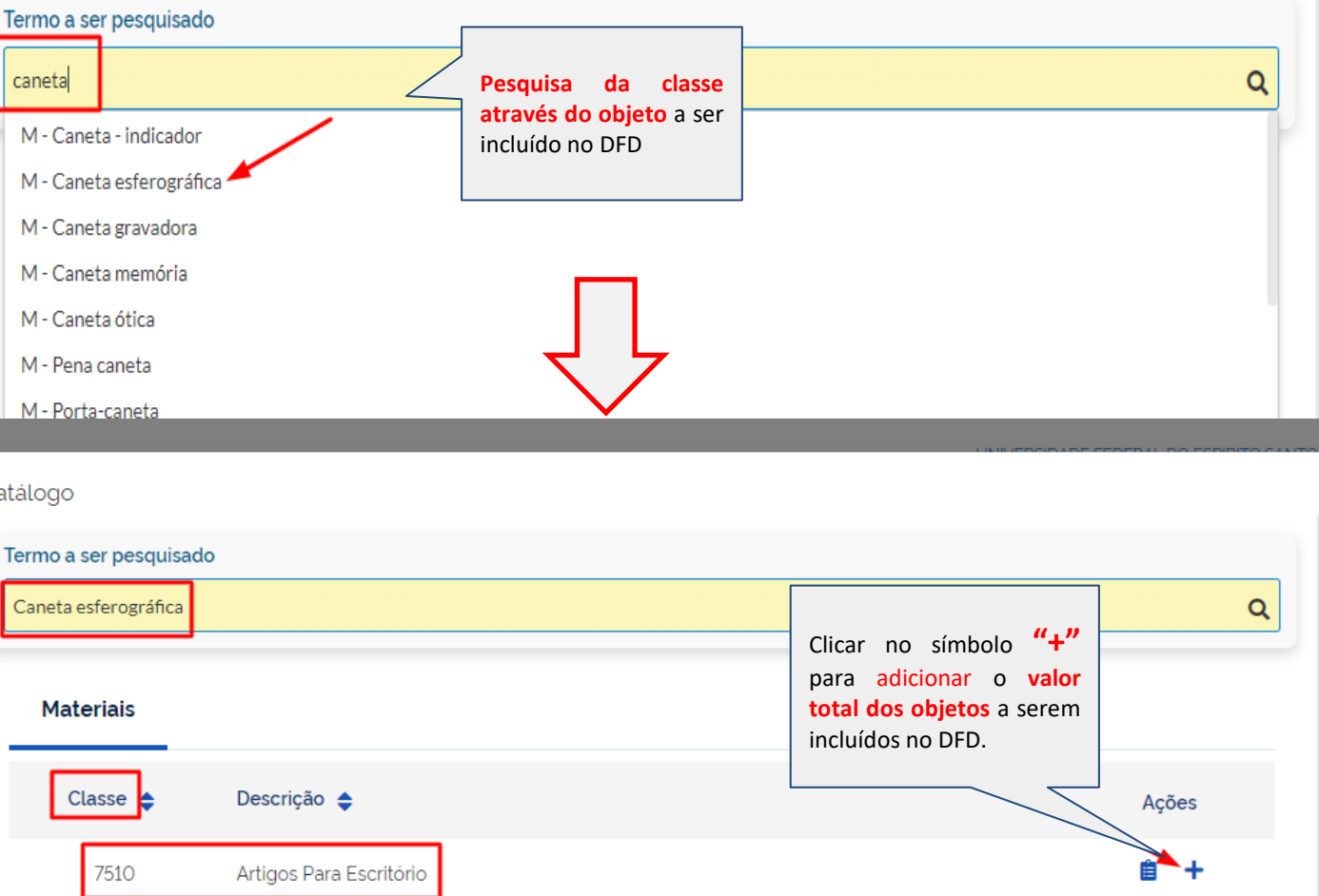

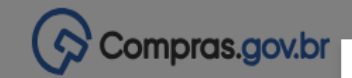

## Documento de Formalização Demanda RASCUNHO

- 🔒 🎎 🗇 🖪
- SEÇÕES DO DOCUMENTO
- Documento de Formalização da Demanda
  - 1. Informações Gerais
  - 2. Justificativa de Necessidade
  - 3. Materiais/Serviços
  - 4. Responsáveis
  - + Criar campo
- ✓ Acompanhamento
- ✓ Relacionamentos

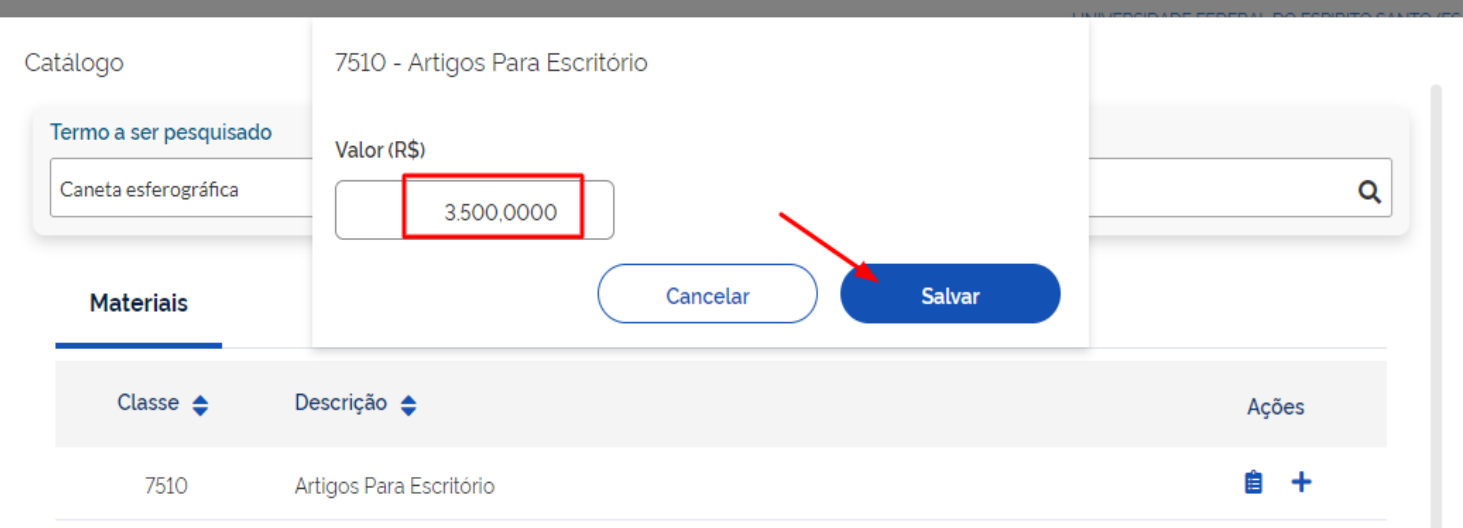

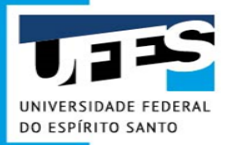

# Inclusão da Classe através da pesquisa da classe a ser adquirida

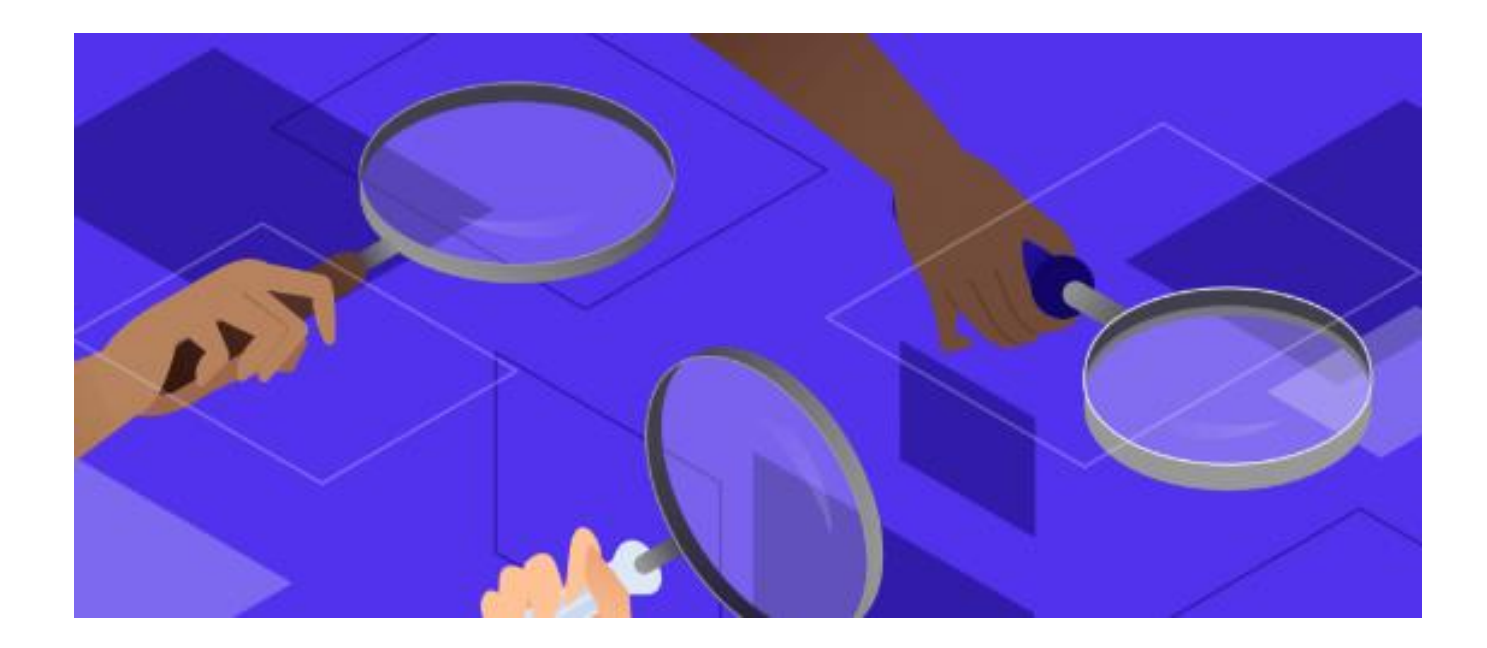

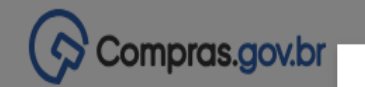

## Documento de Formalização Demanda RASCUNHO

🔒 🎎 🖱 🗎

SEÇÕES DO DOCUMENTO

 Documento de Formalização da Demanda

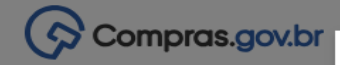

## Documento de Formalização Demanda RASCUNHO

- 🔒 💁 🖱 🗎
- SEÇÕES DO DOCUMENTO
- Documento de Formalização da Demanda

1. Informações Gerais

#### Catálogo

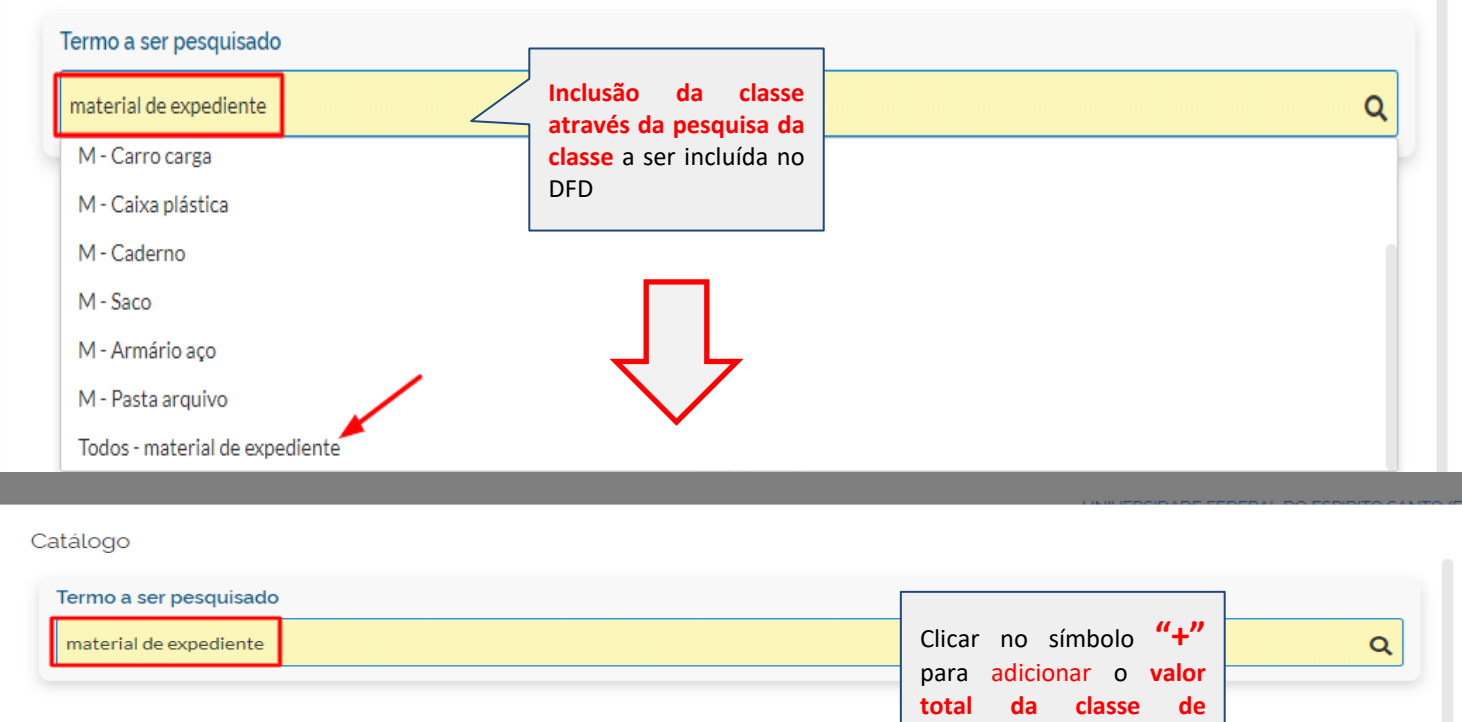

# Materiais materiais a ser incluída no DFD. Classe ↓ Descrição ↓ 7510 Artigos para escritório 9310 Papéis e papelões

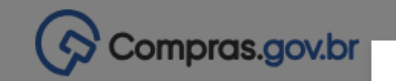

## Documento de Formalização Demanda

RASCUNHO

- 🔒 🎎 🖱 🗄
- SEÇÕES DO DOCUMENTO
- Documento de Formalização da Demanda
  - 1. Informações Gerais
  - 2. Justificativa de Necessidade
  - 3. Materiais/Serviços
  - 4. Responsáveis
  - + Criar campo
- ✓ Acompanhamento
- Relacionamentos

PCA

|                                    |                                                                  |    | DO DO |
|------------------------------------|------------------------------------------------------------------|----|-------|
| Catálogo<br>Termo a ser pesquisado | 7510 - Artigos para escritório                                   |    |       |
| material de expediente             | Valor (R\$)                                                      |    |       |
| Materiais                          | Cancelar Salvar                                                  |    |       |
| Classe 🔷 D                         | Descrição 🗢                                                      | Aç | ões   |
| 7510 A                             | Artigos para escritório                                          | Ê  | +     |
| 9310 P                             | Papéis e papelões                                                | Ê  | +     |
| 3920 E                             | quipamentos não autopropulsionado para movimentação de materiais | Ê  | +     |
| 9330 A                             | Artigos de plástico                                              | Ê  | +     |
| 8105 S                             | àacos e bolsas                                                   | Ê  | +     |
| 7125 A                             | Armários e estantes                                              | Ê  | +     |

| Compras.gov.br                                                                                |                                                                                            |                              | 0                  | tem de Catálogo       | o adicionado c | om sucesso!      | ^                | ×          |
|-----------------------------------------------------------------------------------------------|--------------------------------------------------------------------------------------------|------------------------------|--------------------|-----------------------|----------------|------------------|------------------|------------|
| Documento de Formalização da                                                                  | R > Planejamento e Gerenciamento de Contratações >                                         | Documento de Formalização da | Demanda Nº 43/2024 |                       |                |                  |                  |            |
| Demanda<br>RASCUNHO                                                                           | 3. Materiais/Serviços 👩                                                                    |                              | /                  |                       | •              | ) 🔊   Voltar     | En               | viar DFD   |
| 🔒 🏩 🗇 🖪                                                                                       | Lista de materiais e/ou serviços ir                                                        | ncluidos na demanda t        | ab_materiais       |                       |                |                  | + Adi            | cionar     |
| <ul> <li>SEÇÕES DO DOCUMENTO</li> <li>Documento de Formalização da 1/4<br/>Demanda</li> </ul> | Termo a ser pesquisado<br>Pesquise pelos termos desejados. a<br>Materiais (1) Serviços (0) | partir de 3 caracteres       |                    |                       | ٩              |                  |                  |            |
| <ol> <li>Informações Gerais</li> <li>Justificativa de<br/>Necessidade</li> </ol>              | Nº do Item Classe                                                                          | PDM C                        | )escrição          | Unid. de<br>Fornecim. | Otd            | Val. Unit. (R\$) | Val. Total (R\$) | Ações      |
| 3. Materiais/Serviços 🧔                                                                       | 1 ARTIGOS PARA ESC                                                                         |                              |                    |                       |                |                  | 3.500.00         | <b>C D</b> |

4. Responsáveis

- + Criar campo
- ✓ Acompanhamento
- ✓ Relacionamentos

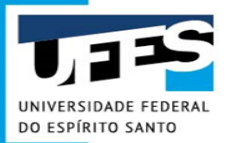

# Como confirmar se a Classe incluída está correta?

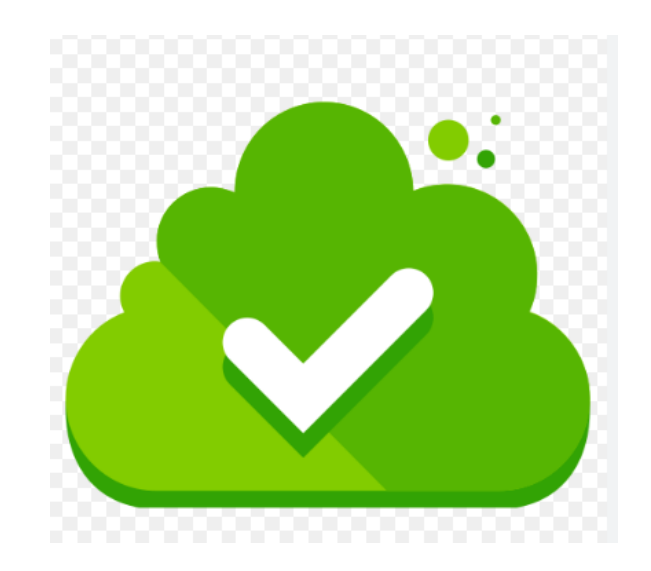

## Detalhamento do material

|                     | No Portal Administrativo<br>da Ufes, a classe do<br>material no PGC é<br>informada neste campo                                                                                                    |
|---------------------|----------------------------------------------------------------------------------------------------|
| Código SIE          | 225 Tipo de unidade Unidade                                                                                                    |
| Código SIASG        | 271022 Classe SIASG 7510                                                                                                    |
| Descrição Detalhada | CANETA ESFEROGRÁFICA AZUL, CORPO PLÁSTICO TRANSPARENTE, SEXTAVADO, NOME DO FABRICANTE IMPRESSO NO CORPO DA<br>CANETA, TAMPA ANTIASFIXIANTE NA COR DA TINTA, PONTA DE LATÃO, ESFERA DE TUNGSTÊNIO, TINTA À BASE DE CORANTES ORGÂNICOS<br>E SOLVENTES, CAPAZ DE ESCREVER SEM BORRÕES E FALHAS ATÉ O FINAL DA CARGA, ESCRITA GROSSA. COMPRIMENTO, COM TAMPA,<br>MÍNIMO DE 13 CM E MÁXIMO DE DE 15 CM. COM ENCAIXE EXTERIOR DA CARGA PELA PARTE INFERIOR DA HASTE. AS CANETAS DEVERÃO<br>VIR ACONDICIONADAS EM CAIXAS DE 25 OU 50 UNIDADES. |

|                                    | INFORMAÇÕES ORÇAMENTÁRIAS   |                                          |                           |  |  |  |  |
|------------------------------------|-----------------------------|------------------------------------------|---------------------------|--|--|--|--|
| Natureza da Despesa                | 3.3.9.0.30.16               | Descrição                                | ARTIGOS DE ESCRITÓRIO     |  |  |  |  |
| Classificação no Catálogo - Grupo  | 1 - CATÁLOGO DE MATERIAIS   | Classificação no Catálogo - Subgrupo     | 30 - MATERIAL DE CONSUMO  |  |  |  |  |
| Classificação no Catálogo - Classe | 16 - MATERIAL DE EXPEDIENTE | Classificação no Catálogo - Detalhamento | 1 - ARTIGOS DE ESCRITÓRIO |  |  |  |  |

# O que fazer se a classe do PGC que consta no catálogo de materiais da Ufes estiver inativa, desatualizada ou não corresponder ao item?

- 1. Escolher a classe adequada que se deseja incluir no DFD, conforme as recomendações disponíveis em https://www.gov.br/compras/pt-br/acesso-a-informacao/consulta-detalhada/planilha-catmat-catser/catmat.xlsx
- Encaminhar e-mail para a Gestão do Catálogo de Materiais (<u>catalogodemateriais.dmp.proad@ufes.br</u>) e informar a necessidade de atualização da classe PGC do (s) item (ns), relatando o respectivo número correto para que a equipe de compras, responsável pela gestão do Catálogo de Materiais da Ufes de Goiabeiras, promova a alteração necessária no Portal Administrativo.

## **ATENÇÃO,** ESSE PROCEDIMENTO É **MUITO** IMPORTANTE!

Facilitará o trabalho do próprio requisitante quando necessitar incluir o item novamente em algum outro DFD, além de manter o Catálogo da Ufes atualizado.

# Como estimar o preço dos itens no Plano Anual de Contratações?

De acordo com orientação do Ministério da Economia, com base no inciso IV do art. 8º do Decreto nº 10.947, de 25 de janeiro de 2022, o procedimento de estimativa de preços dos itens do PCA pode ser simplificado, sem necessidade de seguir o art. 23 da Lei nº Lei 14.133/2021 e o art. 5º da Instrução Normativa nº 65/2021.

Para estabelecer o preço estimado preliminar, é possível utilizar as seguintes fontes, de forma combinada ou não (o rol abaixo é meramente exemplificativo):

- histórico de preços praticados em contratações do órgão ou da entidade;
- **Preços de contratações públicas similares realizadas por outros órgãos e entidades da Administração;**
- preços de mercado vigentes;

Em quaisquer das hipóteses acima, é opcional a aplicação de percentuais ou índices oficiais nos valores das fontes consultadas, a título de correção inflacionária.

É dispensável a realização de tratamentos estatísticos, bem como se observar a quantidade mínima de preços coletados e o prazo de validade da pesquisa. No entanto, deve-se primar pela utilização de preços vigentes ou atualizados, considerando cenários futuros, dado que o ideal é que o preço estimativo se mantenha realista ainda no ano seguinte, quando o PCA planejado é executado.

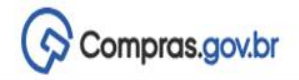

A >

UNIVERSIDADE FEDERAL DO ESPIRITO SANTO/ES | 153046

9.

Documento de Formalização da Demanda RASCUNHO

6 di 9 B

SEÇÕES DO DOCUMENTO

- ✓ Documento de Formalização da 1/4 Demanda
  - 1. Informações Gerais
  - 2. Justificativa de Necessidade
  - 3. Materiais/Serviços

0

- 4. Responsáveis
- + Criar campo
- Acompanhamento
- Relacionamentos

| > Planejamen                                                                     | to e Gerenciamento de Contrataçõ | es > Documento | de Formalização da Demanda № 43/2024 |                       |                                                               |                                                                                 |                  |          |   |
|----------------------------------------------------------------------------------|----------------------------------|----------------|--------------------------------------|-----------------------|---------------------------------------------------------------|---------------------------------------------------------------------------------|------------------|----------|---|
| 3. Materiais                                                                     | /Serviços 💡                      |                |                                      |                       | (                                                             | ) >   Voltar                                                                    |                  | viar DFD |   |
| Lista de n                                                                       | nateriais e/ou serviço           | s incluidos nc | ı demanda tab_materiais              |                       | Todas as clas<br>uma <mark>mesma i</mark>                     | ses de materiais de<br>natureza (consumo,                                       | + Adi            | cionar   |   |
| Termo a ser pesquisado Pesquise pelos termos desejados, a partir de 3 caracteres |                                  |                |                                      |                       | permanente<br>ser incluídas<br>Para incluir<br>materiais no l | ou serviço) devem<br>em um único DFD.<br>mais classes de<br>DFD basta clicar no |                  |          |   |
| Materiai                                                                         | s (3) Serviços ((                | ))             |                                      |                       | botão <b>"+Adici</b>                                          | onar".                                                                          |                  |          |   |
| Nº do Item                                                                       | Classe                           | PDM            | Descrição                            | Unid. de<br>Fornecim. | Qtd                                                           | Val. Unit. (R\$)                                                                | Val. Total (R\$) | Açõe     | s |
| 1                                                                                | ARTIGOS PARA ESC                 |                |                                      |                       |                                                               |                                                                                 | 3.500,00         | ľ        | Ô |
| 2                                                                                | SACOS E BOLSAS                   |                |                                      |                       |                                                               |                                                                                 | 1.000.00         | ľ        | Î |
| 3                                                                                | PECAS E ACESSÓRI.                |                |                                      |                       |                                                               |                                                                                 | 2100.00          | ľ        | Ē |

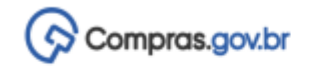

#### Documento de Formalização da Demanda RASCUNHO

- 🔒 🏭 🖱
- SEÇÕES DO DOCUMENTO
- Documento de Formalização da Demanda

3/4

Ø

- 1. Informações Gerais 🛛 🥪
- Justificativa de Necessidade
- 3. Materiais/Serviços 🥏
- 4. Responsáveis
- Acompanhamento

PCA 2023 - Em elaboração

Estimativa Preliminar deste DFD

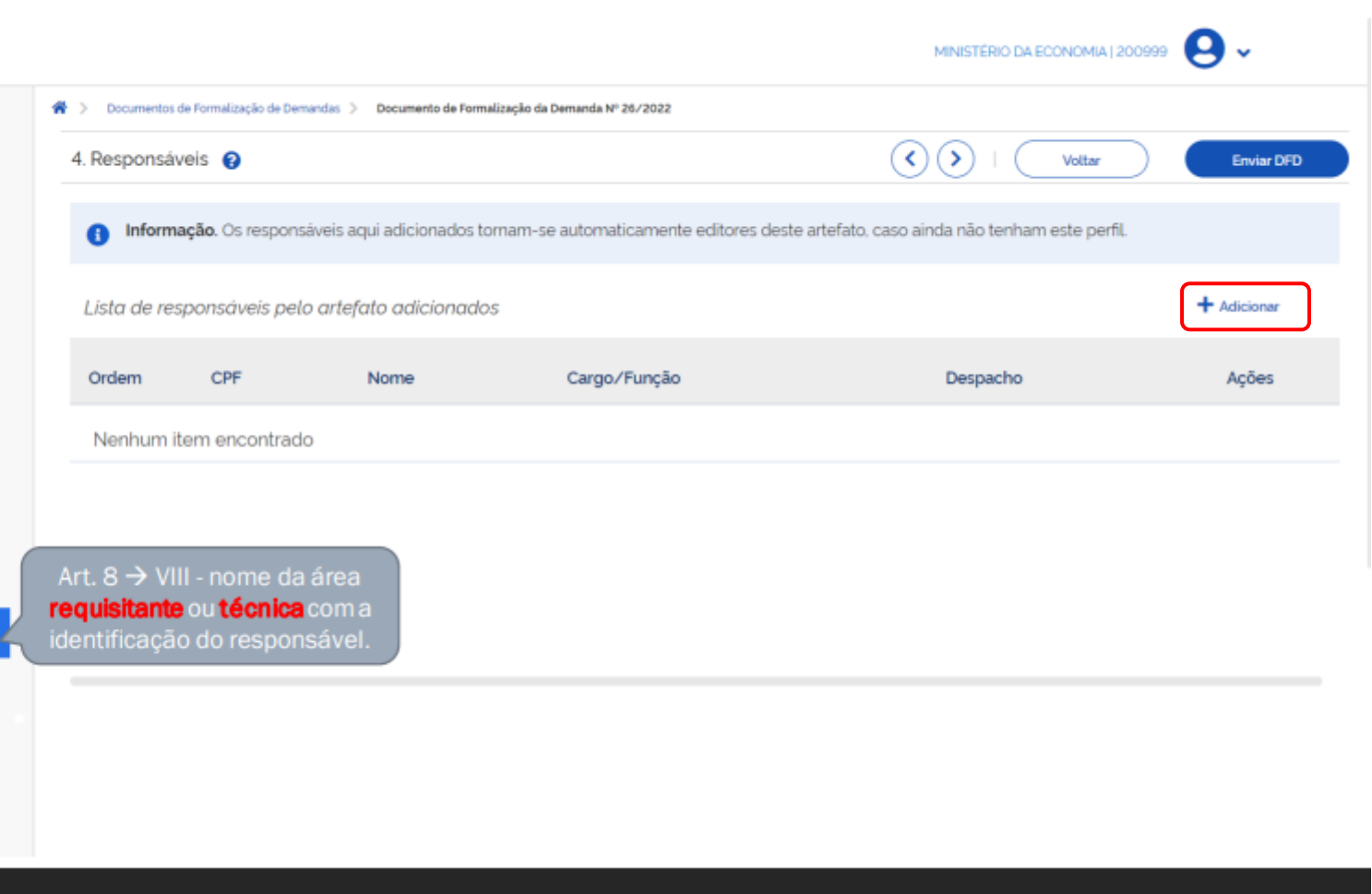

| CPF                                             |             |                            |                          |                 | MINISTÉRI         | D DA ECONOMIA   200999          | 9.                   |  |
|-------------------------------------------------|-------------|----------------------------|--------------------------|-----------------|-------------------|---------------------------------|----------------------|--|
| Documento de Formalização                       | Adicional   | r Responsável              |                          |                 | ×                 |                                 |                      |  |
| da Demanda                                      | 4. Re:      |                            |                          |                 | $\mathbf{\Sigma}$ | Voltar                          | Enviar DFD           |  |
| RASCUNHO                                        | •••• .012   | *** **                     |                          |                 |                   |                                 |                      |  |
| 🔒 🏩 🔊                                           | Nome        |                            |                          |                 | ida não t         | enham este perfil.              |                      |  |
| SECÕES DO DOCUMENTO                             | List        | A MOREIRA VENTURA          |                          |                 |                   |                                 | + Adicionar          |  |
| Documento de Formalização 3/4                   | Cargo/Fu    | nção                       | Observar que o           |                 |                   |                                 |                      |  |
| da Demanda                                      | Ord Adminis | trador                     | despacho do              |                 | Despac            | ho                              | Ações                |  |
| 1. Informações Gerais 🛛 🕑                       | Ne Despacho | (134 caracteres restantes) | optativo.                |                 |                   |                                 |                      |  |
| 2. Justificativa de 🥥<br>Necessidade            | Espaço      | reservado para inserção    | o de despacho, caso o us | suário deseje.  |                   |                                 |                      |  |
| 3. Materiais/Serviços 🥑                         |             |                            |                          |                 |                   |                                 | nolo DED             |  |
| 4. Responsáveis                                 |             |                            | Cano                     | celar Confirmar |                   | NÃO necess                      | ariamente            |  |
| ✓ Acompanhamento                                |             |                            |                          |                 |                   | digitadores no                  | sistema.             |  |
|                                                 |             |                            |                          |                 |                   | Assim, o CPF do                 | digitador            |  |
| PCA                                             |             |                            |                          |                 |                   | ם pode <u>c</u><br>não hem como | onstar ou<br>node-se |  |
| 2023 - Em elaboração                            |             |                            |                          |                 |                   | incluir o CPF e                 | nome dos             |  |
| Estimativa Preliminar deste DFD<br>P\$ 6 975 00 |             |                            |                          |                 |                   | demandantes                     | e/ou                 |  |
|                                                 |             |                            | Deserveduale             |                 | 2                 | chellas.                        |                      |  |

Responsáveis

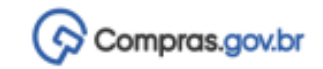

#### Documento de Formalização da Demanda RASCUNHO

- 🔒 🏭 🔊
- SEÇÕES DO DOCUMENTO
- Documento de Formalização da Demanda

3/4

ø

- 1. Informações Gerais 🥏 🥏
- Justificativa de Necessidade
- 3. Materiais/Serviços 🥏
- 4. Responsáveis
- Acompanhamento

PCA 2023 - Em elaboração

Estimativa Preliminar deste DFD

| > Document                      | os de Formalização de Demanda | as 🗧 Documento de Formalização da Demanda N <sup>4</sup> | 26/2022                       |                                        |                            |
|---------------------------------|-------------------------------|----------------------------------------------------------|-------------------------------|----------------------------------------|----------------------------|
| 4. Respons                      | aveis 🕜                       |                                                          |                               | <li>✓ →   Vottar</li>                  | É <b>possível</b> incluir  |
| <ul> <li>Information</li> </ul> | mação. Os responsáve          | is aqui adicionados tornam-se automa                     | ticamente editores deste arte | fato, caso ainda não tenham este perfi | mais de um<br>responsável. |
| Lista de r                      | responsáveis pelo a           | rtefato adicionados                                      |                               |                                        | + Adicionar                |
| Ordem                           | CPF                           | Nome                                                     | Cargo/Função                  | Despacho                               | Ações                      |
| 1                               | •••• .012 •••• . ••           | VANESSA MOREIRA VENTURA                                  | Administrador                 | Despacho                               | C 🕯                        |
|                                 |                               |                                                          |                               |                                        |                            |

Θ.

MINISTÉRIO DA ECONOMIA | 200999

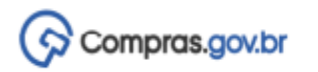

Documento de Formalização da Demanda RASCUNHO

10100011110

- 🔒 🏭 🖱
- SEÇÕES DO DOCUMENTO
- Documento de Formalização da Demanda

Ø

- Acompanhamento
  - 5. Acompanhamento

PCA 2023 - Em elaboração

Estimativa Preliminar deste DFD R\$ 6.975.00

| 5. Acompanhamento 💡                                                                            | <>> ↓ Voltar           |                          | Enviar DFD      |
|------------------------------------------------------------------------------------------------|------------------------|--------------------------|-----------------|
|                                                                                                | Aŗ                     | oós todo                 | os o            |
| Atenção. Nenhum acompanhamento adicionado ao DFD. Para registrar novo acompanhamento, clique r | na opção Adicionar. ba | mpos preer<br>Ista clica | nchidos<br>r er |

Espaço reservado para a nserção de acompanhamento

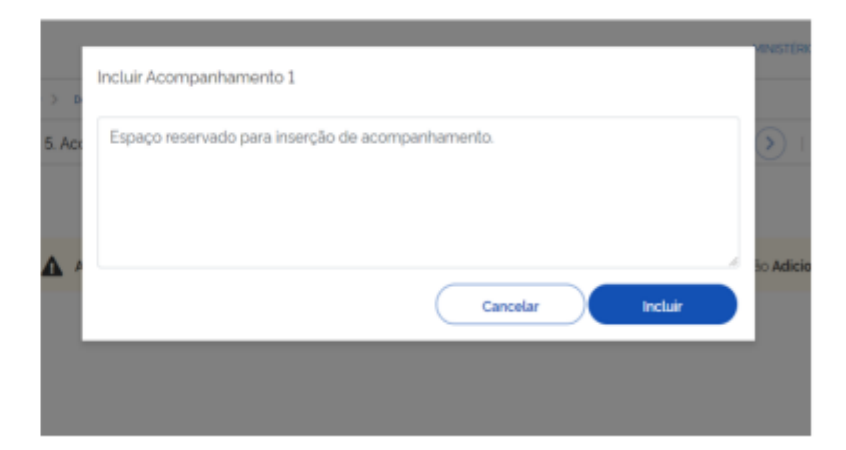

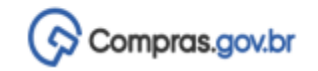

🔒 🎎 🖱

SEÇÕES DO DOCUMENTO

- Documento de Formalização da Demanda
- Acompanhamento

5. Acompanhamento

PCA 2023 - Em elaboração

Estimativa Preliminar deste DFD R\$ 6.975.00

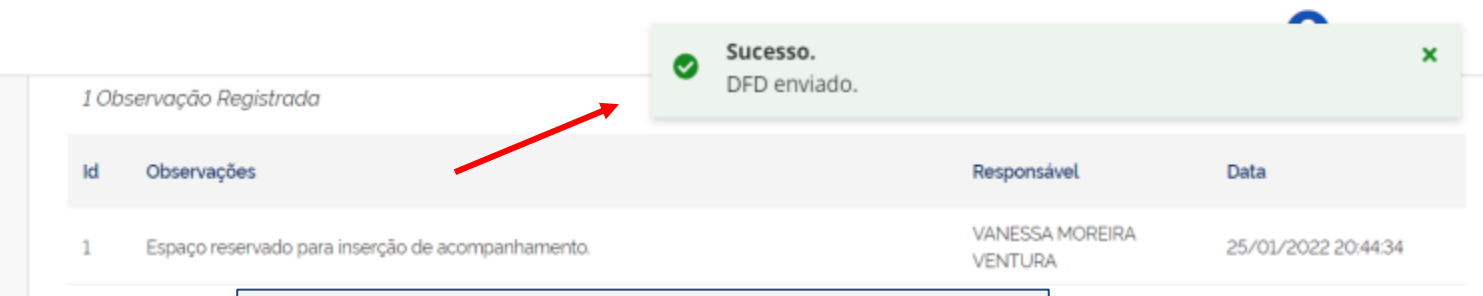

#### ATENÇÃO!

Após envio dos DFDs é necessário verificar frequentemente os acompanhamentos, pois a Unidade de Compras poderá devolver o DFD para ajustes e incluir observações descrevendo as necessidades de adequações para que o DFD seja aprovado e incluído no rol de contratações da Universidade no próximo ano.

\*\*\*Após o recebimento do Acompanhamento o requisitante terá até <u>02 (dois) dias úteis</u> para devolver o DFD já ajustado à Unidade de Compras, que fará a reavaliação e, caso este esteja adequado, enviará para aprovação da Autoridade Competente

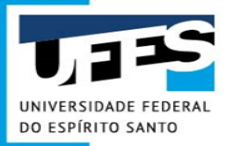

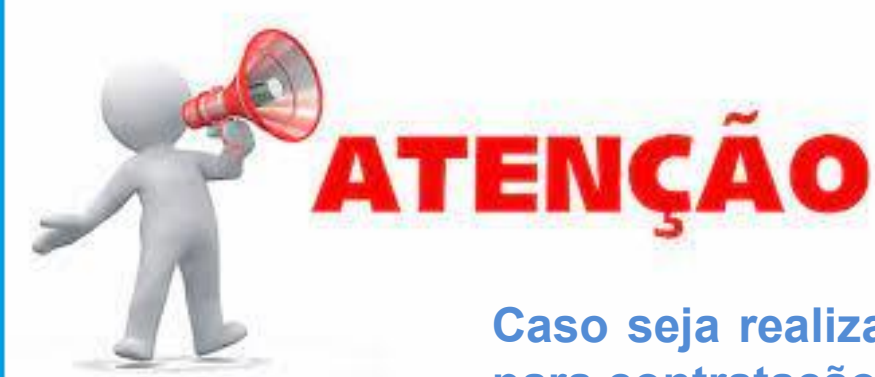

Caso seja realizada a elaboração e envio de DFD para contratação de MATERIAIS, <u>durante o ano da</u> <u>execução do PCA (fora do Calendário do PGC):</u>

Após a conclusão do DFD, é necessário informar o seu envio ao setor de compras através do e-mail - materiais.proad@ufes.br

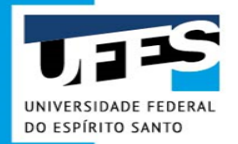

# Inclusão da Área Técnica no DFD

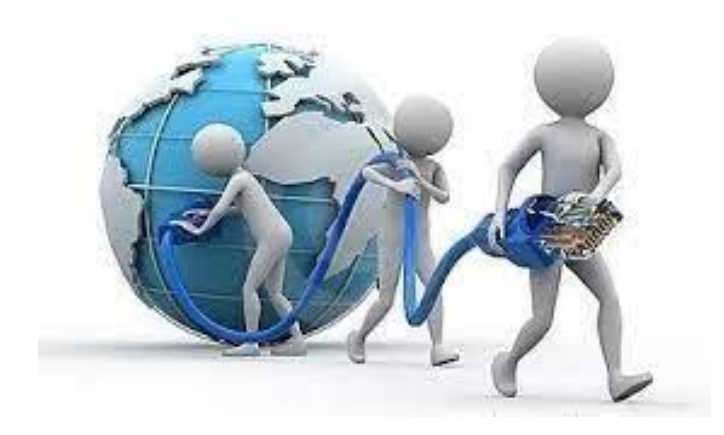

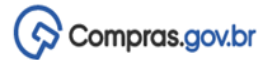

+ Criar

😤 > Planejamento e Gerenciamento de Contratações

## Planejamento e Gerenciamento de Contratações

Nesta tela as áreas requisitantes poderão elaborar os Documentos de Formalização de Demandas - DFDs que fundamentam o plano de contratações anual, evidenciam e detalham as necessidades de contratação.

| Elaboração de DFDs Consolidação das de | emandas 📴 Formaçã                 | ão do PCA                                 | ovação do PCA                 | 🖈 Execução do PCA | (            |
|----------------------------------------|-----------------------------------|-------------------------------------------|-------------------------------|-------------------|--------------|
| - Filtro<br>PCA                        | Termo a ser pesquis               | ado                                       |                               |                   |              |
| PCA 2023 - Em elaboração               | ×      Pesquise pelos ter         | mos desejados, a partir de 3 caracteres   |                               |                   | Q            |
| Meus DFDs DFDs da minha UASG Lixeira   |                                   |                                           |                               |                   |              |
|                                        | Área requisitante 🌲               | Descrição sucinta do objeto               | Valor da<br>contratação 🗢     | Situação 🖨        | Ações        |
| 309/2022 153046                        | Centro de Ciências da Saúde - CCS | Aquisição de materiais de consumo p       | R\$ 500,00                    | RASCUNHO          | Z 🖡 🛛 🚦      |
|                                        | Caso                              | seja necessária a colaboraç               | <b>ão da área técnica</b> , é | possível          | Compartilhar |
|                                        | compa                             | Superintendência de Tecnolog              | gia da Informação para ava    | aliação do        | Excluir      |
|                                        | inform                            | tivo do codigo SIASG selecionad<br>ática. | ao ou revisar o preço do m    | aterial de        | Avaliar      |

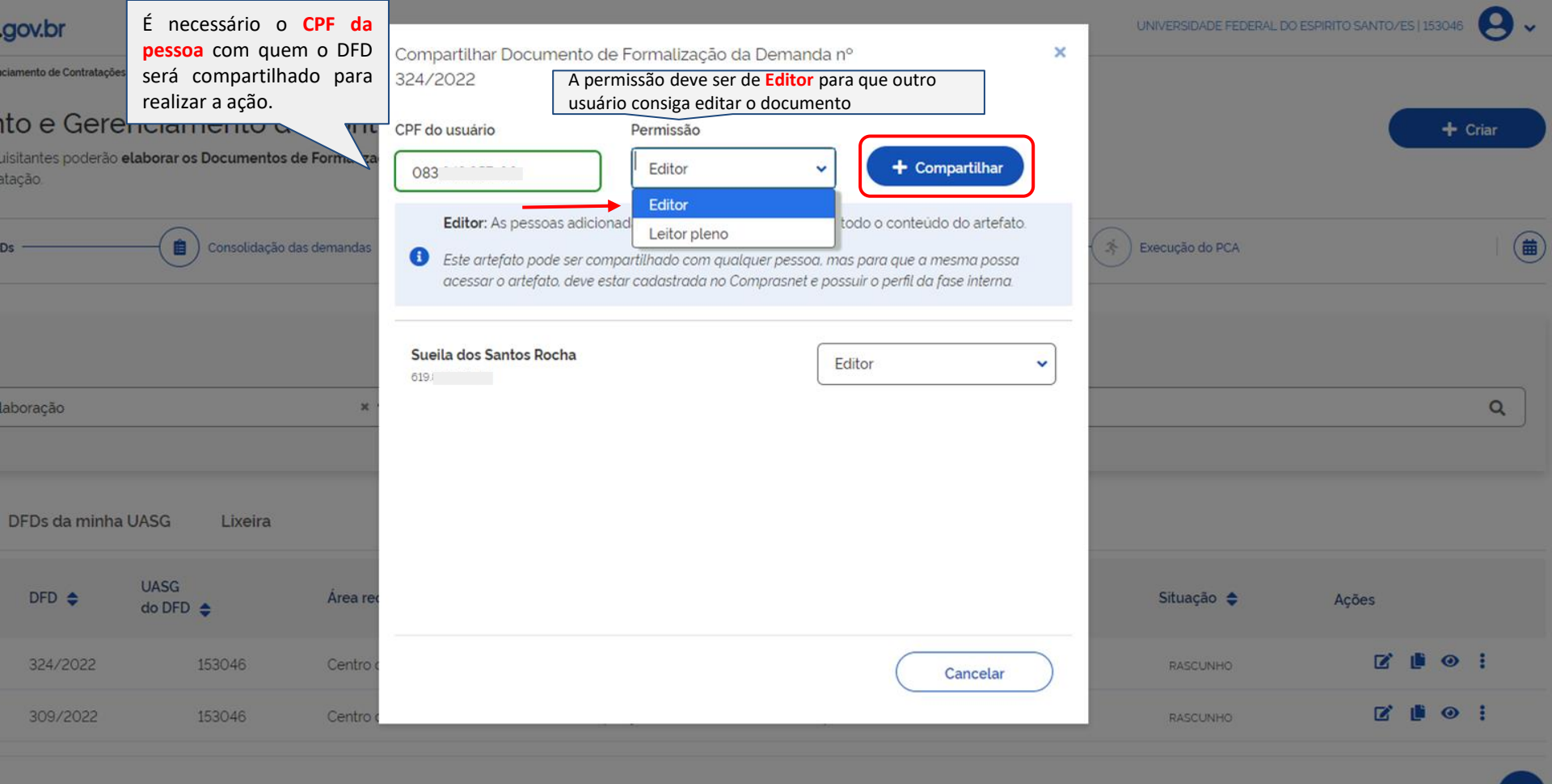

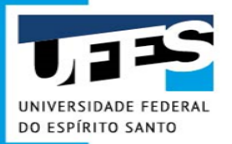

## Duplicação de DFD existente

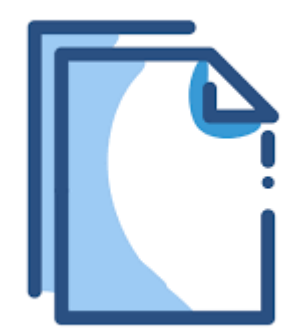

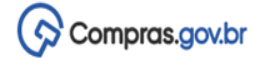

+ Criar

😤 〉 Planejamento e Gerenciamento de Contratações

## Planejamento e Gerenciamento de Contratações

Nesta tela as áreas requisitantes poderão elaborar os Documentos de Formalização de Demandas - DFDs que fundamentam o plano de contratações anual, evidenciam e detalham as necessidades de contratação.

| Elabor          | ação de DF | Ds            | Consolidação     | o das demandas  | Formação             | o do PCA                                | provação do PCA           |                                                      | Execução do PCA                                                   |                                               |                                                             |
|-----------------|------------|---------------|------------------|-----------------|----------------------|-----------------------------------------|---------------------------|------------------------------------------------------|-------------------------------------------------------------------|-----------------------------------------------|-------------------------------------------------------------|
| - Filtro<br>PCA |            |               |                  |                 | Termo a ser pesquisa | do                                      |                           |                                                      |                                                                   |                                               |                                                             |
| PCA 20          | 23 - Em el | aboração      |                  | × •             | Pesquise pelos term  | nos desejados, a partir de 3 caracteres |                           |                                                      |                                                                   |                                               | ٩                                                           |
| Meus Di         | Ds         | DFDs da minha | UASG Lixeira     |                 |                      |                                         |                           | Essa funcio<br>de um DFL<br>copiadas p<br>responsáve | nalidade do siste<br>) já existente. To<br>para o novo DFI<br>pis | ma permite a<br>das as inform<br>D, exceto os | duplicação<br>ações serão<br>dados dos                      |
| Ø 🔒             | ø          | DFD 🗢         | UASG<br>do DFD 🌩 | Área requisitar | nte 🗢                | Descrição sucinta do objeto             | Valor da<br>contratação 🌲 |                                                      | Situação 🗢                                                        | Ações                                         | Criar um novo arte                                          |
|                 |            | 309/2022      | 153046           | Centro de Ciên  | icias da Saúde - CCS | Aquisição de materiais de consumo p     |                           | R\$ 500.00                                           | RASCUNHO                                                          | 2                                             | do tipo Documento<br>Formalização da<br>Demanda a partir de |
|                 |            |               |                  |                 |                      |                                         |                           |                                                      |                                                                   |                                               | ^                                                           |

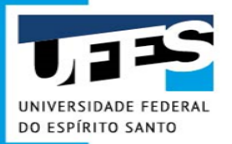

# **Controle Orçamentário - PGC**

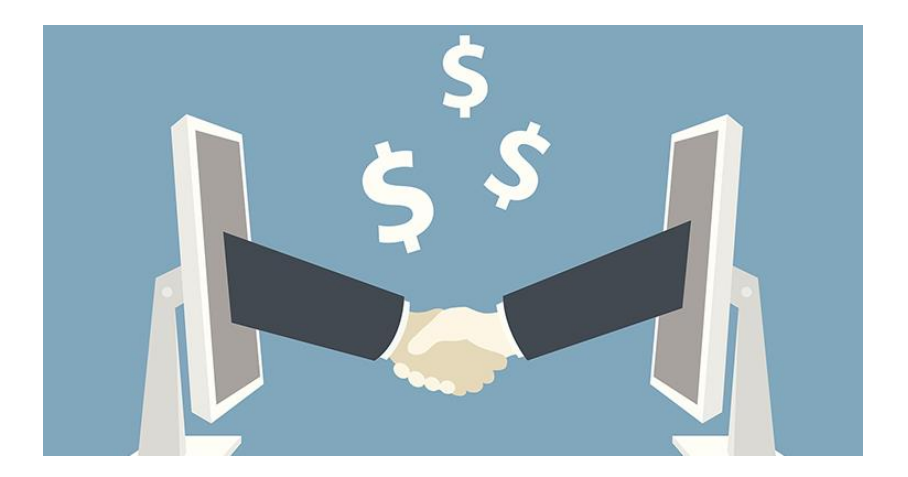

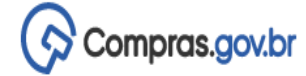

#### Filtro

| Selecione o contex                                    | kto do PCA                          |                                                        | Termo a ser pesquisado                                                                                                  |                                             |                                                             |
|-------------------------------------------------------|-------------------------------------|--------------------------------------------------------|----------------------------------------------------------------------------------------------------|---------------------------------------------|-------------------------------------------------------------|
| PCA 2023 - Em e                                       | elaboração                          | ~                                                      | ccs                                                                                                    |                                             | Q X                                                         |
| Número da UASG                                        |                                     |                                                        |                                                                                                    |                                             |                                                             |
| 153046                                                |                                     | Q x ]                                                  |                                                                                                    |                                             |                                                             |
| Disponibilidade orçamer<br>R\$ 0,00<br>Áreas da minha | ntária da UASG 🚱<br>UASG Áreas de o | Disponibili<br>-R\$ 10.00<br>unidad<br>segui<br>no sis | DF/PROAD disponibilizará<br>evisão orçamentária das<br>des da Ufes para o ano<br>inte, que será informada<br>stema PGC. | Indado do PCA 😧 Saldo paro<br>76 -R\$ 14.46 | cial da disp. orçamentária 😧 🕼<br>8.686,76<br>+ Adicionar   |
| Número da UASG                                        | Nome desta área                     |                                                        | Disponibilidade orçamentária desta<br>área                                                                              | Valor total demandado de DFDs               | <ul> <li>Saldo parcial desta área</li> <li>Ações</li> </ul> |
| 153046                                                | Centro de Ciências da Sa            | aúde - CCS (CONSUMO                                    | )) <b>R\$ 10.000,00</b>                                                                                                 | R\$ 1.700,00                                | R\$ 8.300,00 🗹 面                                            |
| 153046                                                | Centro de Ciências da Sa            | aúde - CCS (PERMANEN                                   | NTE)                                                                                                    | R\$ 0,00                                    | - 🗹 🟛                                                       |
| 153046                                                | Centro de Ciências da Sa            | aúde - CCS (SERVIÇO)                                   | -                                                                                                    | R\$ 0,00                                    | - 🗹 🟛                                                       |

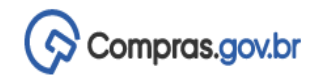

#### Filtro

| Selecione o contex                                      | to do PCA                         |                                          | Termo a ser pesquisa  | ido                                           |                                        |                                                                                                  |                                                                                                    |                    |    |
|---------------------------------------------------------|-----------------------------------|------------------------------------------|-----------------------|-----------------------------------------------|----------------------------------------|--------------------------------------------------------------------------------------------------|----------------------------------------------------------------------------------------------------|--------------------|----|
| PCA 2023 - Em e                                         | elaboração                        | ~                                        | ccs                   |                                               |                                        |                                                                                                  | Q                                                                                                   | ×                  |    |
| Número da UASG                                          |                                   |                                          |                       |                                               |                                        |                                                                                                  |                                                                                                    |                    |    |
| 153046                                                  |                                   | Q X                                      |                       |                                               |                                        |                                                                                                  |                                                                                                    |                    |    |
| Disponibilidade orçamer<br>R\$ 0,00<br>Áreas da minha l | ntária da UASG 😧<br>UASG Áreas de | Disponibilidade orçamen<br>-R\$ 1.000,00 | itária a distribuir 🝞 | Valor total deman<br><b>R\$ 14.468.686,76</b> | dado do PCA 😧                          | Caso a unidade i<br>o valor total<br>unidade de comp<br>para adequa<br>orçamentário<br>artefato. | requisitante ultrapass<br>disponibilizado,<br>pras devolverá o DF<br>ação ao limit<br>ou exclusão d | a<br>D<br>te<br>lo | f  |
| Número da UASG                                          | Nome desta área                   | •                                        | Disponibilidade orç   | camentária desta<br>área                      | <ul> <li>Valor total demand</li> </ul> | lado de DFDs                                                                                     | <ul> <li>Saldo parcial desta área</li> </ul>                                                        | Açõe               | es |
| 153046                                                  | Centro de Ciências da             | Saúde - CCS (CONSUMO)                    |                       | R\$ 1.000,00                                  |                                        | R\$ 1.700,00                                                                                     | -R\$ 700,00                                                                                         | ø                  | Ē  |
| 153046                                                  | Centro de Ciências da             | Saúde - CCS (PERMANEN)                   | ΓE).                  | -                                             |                                        | R\$ 0,00                                                                                         |                                                                                                    | ľ                  | Ī  |
| 153046                                                  | Centro de Ciências da             | Saúde - CCS (SERVIÇO)                    |                       | -                                             |                                        | R\$ 0,00                                                                                         | -                                                                                                   | ľ                  | Ō  |

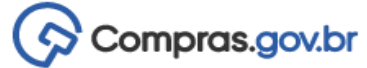

~

~

| Demanda                                                                                                    | 1. Informações Gerais 💡                                                                                                    |
|----------------------------------------------------------------------------------------------------|----------------------------------------------------------------------------------------------------|
| 1. Informações Gerais 🛛 😵                                                                                                    | Informação. Antes de editar o documento confira as informações abaixo e certifique-se que está editando o ar automaticamente.                                                                        |
| <ol> <li>2. Justificativa de<br/>Necessidade</li> <li>3. Materiais/Serviços</li> <li>4. Responsáveis</li> </ol>                                                                   | Número do Documento de Formalização da Editado por<br>Demanda Sueila dos Santos Rocha<br>309/2022                                                                                                    |
| + Criar campo                                                                                                    | Data da conclusão da Contratação 😯 Área Requisitante 😯                                                                                                    |
| <ul> <li>Acompanhamento</li> </ul>                                                                                                    | 30/01/2023     □     Centro de Ciências da Saúde - CCS (CONSUMC ✓                                                                                                    |
| <ul> <li>Relacionamentos</li> </ul>                                                                                                    | Descrição sucinta do objeto (94 caracteres restantes)                                                                                                    |
| PCA<br>2023 - Em elaboração<br>Estimativa Preliminar deste DFD<br>R\$ 1.700.00<br>Orçamento previsto para a Área Centro de<br>Ciências da Saúde - CCS (CONSUMO) :<br>P\$ 1.000.00 | Aquisição de materiais de consumo para atender as demandas do ano de 2023 do Centro de Ciê<br>Na elaboração do DFD o sistema<br>informa o saldo disponível para<br>unidade requisitante selecionada. |
| Saldo parcial da Área:                                                                                                    | Material indispensável para a realização das aulas práticas, devendo ser entregue antes do início o                                                                                                  |